# Hướng dẫn sử dụng CRM

Tại phần Cơ hội khách hàng, chọn Khách hàng cần gọi => Tab Thông tin bổ sung

Tại tab Thông tin bổ sung sẽ có thông tin về liên hệ/người đại diện theo từng KH

| ΟĄΤ                                                                                                    | Thực hiện                                                          | 8                                                           | / 80 < > |
|----------------------------------------------------------------------------------------------------|--------------------------------------------------------------------|-------------------------------------------------------------|----------|
| Khách hàng<br>Email<br>Điện thoại                                                                                           | Đông được dự kiế<br>Đ <b>ộ vu tiên<br/>Tag</b><br>Landing Page URI | n<br>企论公<br>GQI BAN BILL +CARE THEO CHUTL                   |          |
| Nhân viên kinh doanh 👘 Quách Thị Thương<br>Đội ngũ bán hàng Châu Âu                                                         |                                                                    |                                                             |          |
| Ghi chú nội bộ Thông tin bổ sung                                                                                            |                                                                    |                                                             |          |
| Ghi chủ nội bộ Thông tin bổ sung Thông tin liên hệ                                                                          |                                                                    |                                                             |          |
| Ghi chủ nội bộ Thông tin bổ sung<br>Thông tin liên hệ<br>Tên Công ty<br>Mã 5 chuế 2011/76512                                | Tên liên hệ<br>Chức vụ                                             | Đỗ Thanh Thảo                                               |          |
| Ghi chủ nội bộ Thông tin bổ sung<br>Thông tin liên hệ<br>Tên Công ty<br>Mã số thuế 2301178512<br>Ngày cấp                   | Tên liên bệ<br>Chức vụ<br>Đi đồng                                  | 0ổ Thanh Thảo<br>0878779966 ⊑sмs                            |          |
| Ghi chủ nội bộ Thông tin bổ sung<br>Thông tin liên hệ<br>Tên Công ty<br>Mã số thư 2301178512<br>Ngày cấp<br>Mã or quan thuế | Tên liên hệ<br>Chức vụ<br>Di động<br>Email                         | Đỗ Thanh Thảo<br>0878779966 II SMS<br>dothanhthao@mozej.com |          |

- Để chuyển các bản ghi tiếp theo, chọn mũi tên (ở góc trên bên phải):

| 1 / 80 | < | > |
|--------|---|---|
|        |   |   |

## 1. Trường họp KH đồng ý mua hàng

Khi NVKD gọi điện tới KH, tư vấn về các thông tin của sản phẩm/dịch vụ. Nếu KH đồng ý và mua hàng. Chọn **ĐÁNH DẤU THÀNH CÔNG** 

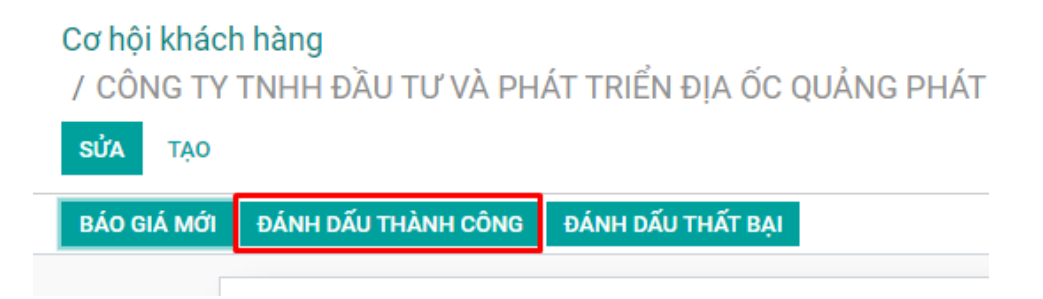

Sau khi đã đánh dấu thành công, cơ hội sẽ chuyển trạng thái là THÀNH CÔNG

| ΜỚΙ 🔷 ĐÃ THẨM ĐỊNH | ĐỀ XUẤT | THÀNH CÔNG | ľ |
|--------------------|---------|------------|---|
|--------------------|---------|------------|---|

Sau đó chuyển đến BÁO GIÁ cho KH, chọn BÁO GIÁ MỚI

| Cơ hộ<br>/ CÔ | i <mark>khác</mark> ł<br>NG TY | n <mark>hàng</mark><br>TNHH ĐẦU TƯ VÀ PH, |
|---------------|--------------------------------|-------------------------------------------|
| SỬA           | TẠO                            |                                           |
| BÁO G         | HÁ MỚI                         | ĐÁNH DẤU THẤT BẠI                         |
|               |                                |                                           |

• Tạo báo giá

Bước 1: Nhập thông tin Chi tiết đơn hàng

Tại tab Chi tiết đơn hàng: chọn mũi tên quay xuống để chọn Sản phẩm cần báo giá, mô tả sản phẩm, ...

| Mới                  |                |                   |                |     |                       |                  |         |   |
|----------------------|----------------|-------------------|----------------|-----|-----------------------|------------------|---------|---|
| Khách hàng           | Lê Viết Hiệp   |                   |                | - 🖓 | Hết hạn               |                  |         | - |
| Địa chỉ xuất hoá đơn | Lê Viết Hiệp   |                   |                | - 2 | Bảng giá              | Bảng giá niêm yê | t (VND) | • |
| Địa chỉ giao hàng    | Lê Viết Hiệp   |                   |                | - 2 | Các điều khoản thanh  |                  |         | • |
|                      |                |                   |                |     | toàn<br>Đường dẫn Gen | here             |         |   |
|                      |                |                   |                |     | -                     |                  |         |   |
| Chi tiết đơn hàng    | Hồ sơ đính kèm | Sản phẩm Tuỳ chọn | Thông tin khác |     |                       |                  |         |   |

 Tại tab Thông tin khác phần Bán hàng – Nhân viên kinh doanh nào thì sẽ nhìn thấy đc báo giá của NV đó.

| Chi tiết đơn hàng            | Sản phẩm Tuỳ chọn | Thông tin khác | Chữ ký của khách hàng |                  |
|------------------------------|-------------------|----------------|-----------------------|------------------|
| Bán hàng                     |                   |                | -                     | Lên hóa đơn      |
| Nhân viên kinh doanh         | Administrator     |                | - 🖓                   | Vị thế tài chính |
| Đội ngũ bán hàng             | Châu Âu           |                | - [ <sup>7</sup>      |                  |
| Ký nhận trực tuyến           | *                 |                |                       |                  |
| Thanh toán Online            |                   |                |                       |                  |
| Tham chiếu của Khách<br>hàng |                   |                |                       |                  |
| Тад                          |                   |                | -                     |                  |

=> Lưu.

*Bước 2*: Sau khi đã nhập các thông tin sản phẩm => Chọn G**ỦI QUA EMAIL** để gửi báo giá tới Khách hàng.

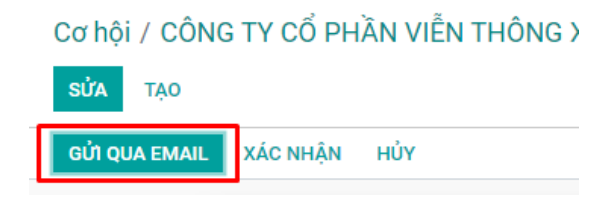

Trạng thái chuyển sang BÁO GIÁ ĐÃ GỬI

Bước 3: Sau khi KH đã đồng ý với báo giá đó => chọn XÁC NHẬN

Trạng thái chuyển sang ĐƠN BÁN HÀNG.

### 2. Trường hợp cần gọi lại cho KH

Trường hợp KH bận, muốn gọi lại hoặc KH muốn suy nghĩ thêm về sản phẩm

Bước 1: Tại mục Ghi chú nội bộ, chọn phần Lên công việc

| TÃO |                                       | Thực hiện           | 1/80 📢     |
|-----|---------------------------------------|---------------------|------------|
|     | <b>ט <u>u</u> נפו סט,טט</b> %         |                     |            |
|     | Khách hàng                            | Đóng được dự kiến   |            |
|     | Email                                 | Độ ưu tiên វភ វភ វភ |            |
|     | Điện thoại 02373200023 □ sмs          | Tag ALIBABA         |            |
|     |                                       | Landing Page URL    |            |
|     | Ghi chú nội bộ Thông tin bổ sung      |                     |            |
|     |                                       |                     |            |
|     | Cand measure                          |                     | Fallow O   |
|     | Send message Log note O Len cong viec | 80                  | Follow a U |

Bước 2: NVKD sẽ chọn Kiểu hoạt động cần làm, chọn ngày, ...

Ví dụ: KH báo bận và hẹn 9:00 ngày 15/08/2021. Thì NVKD sẽ lên lịch công việc để gọi lại cho KH.

- Nếu có giờ cụ thể sẽ nhập giờ vào phần Ghi chú, và nhập các lưu ý.

| Schedule Activity                                 |                                                                   |              |         |                             |                        |          |                |                         |        |    |  |    | × |
|---------------------------------------------------|-------------------------------------------------------------------|--------------|---------|-----------------------------|------------------------|----------|----------------|-------------------------|--------|----|--|----|---|
| Kiếu hoạt động<br>Tống kết<br>Ghi chủ<br>ℋ~ B I ∐ | Cần làm<br>Email<br>Gọi<br>Cuộc họp<br>Cần làm<br>Upload Document | ¥            | F       | Ngày đếr<br>Phân côr<br>■ ~ | a hạn<br>ig cho<br>⊞ ▼ | <b>(</b> | 15/08<br>Nguyi | 8/2021<br>ễn Thủ<br>⟨/> | y Dươi | C. |  | C* |   |
| ẤN ĐỊNH (THỜI GIAN)                               | ĐÁNH DẤU HOÀN TẤT                                                 | HOÀN THÀNH & | Kế HOẠO | CH TIẾP                     | THEO                   | HUΫ́     | BÔ             |                         |        |    |  |    | • |

# => Chọn ẤN ĐỊNH (THỜI GIAN)

Thông tin về các hoạt động sẽ hiển thị ở phần Hoạt động đã Lên kế hoạch

| TẠO |                                                                                                    | 🗘 Thực hiện                 |                |
|-----|----------------------------------------------------------------------------------------------------|-----------------------------|----------------|
|     | Nhân viên kinh doanh         Image: Image: Imag |                             |                |
|     | Ghi chú nội bộ Thông tin bổ sung                                                                                                    |                             |                |
|     |                                                                                                    |                             |                |
|     | Send message Log note O Lên công việc                                                                                                    |                             | %0 ✔ Theo dõi  |
|     | Send message Log note O Lên công việc                                                                                                    | ✓ Hoạt động đã Lên Kế hoạch | %)0 ✔ Theo dõi |

Hoặc hiển thị ở phần danh sách Cơ hội Khách hàng

| # | Cơ hội                                     | Tên liên hệ | Email | Điện thoại | Nhân viên kinh doanh | Đội ngũ bán hàng | Hoạt động tiếp th | My Deadline | Doanh thu mong đ | Trạng th |
|---|--------------------------------------------|-------------|-------|------------|----------------------|------------------|-------------------|-------------|------------------|----------|
| 1 | CÔNG TY TNHH MỘT THÀNH VIÊN LONG HÙNG DỮNG | Chị Thiệp   |       | 023732000  | Administrator        | Châu Âu          | 📞 Gọi             | In 2 days   | 0 <u>đ</u> I     | Mới      |
| 2 | CÔNG TY CỔ PHẦN HOÀNG HẢI ANH              | Anh Minh    |       | 0978352133 | Administrator        | Châu Âu          | 0                 |             | 0 <u>đ</u>       | Mới      |

Khi đến hạn công việc, Odoo sẽ gửi thông báo về deadline cho công việc đó.

Để kiểm tra hết các công việc cần làm, chọn biểu tượng đồng hồ ở góc trên cùng bên phải của giao diện

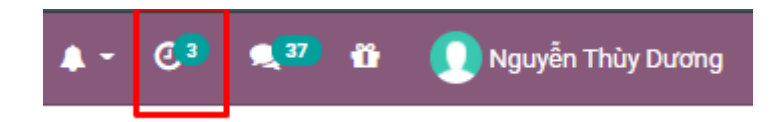

Chọn lịch làm việc Tiềm năng/Cơ hội

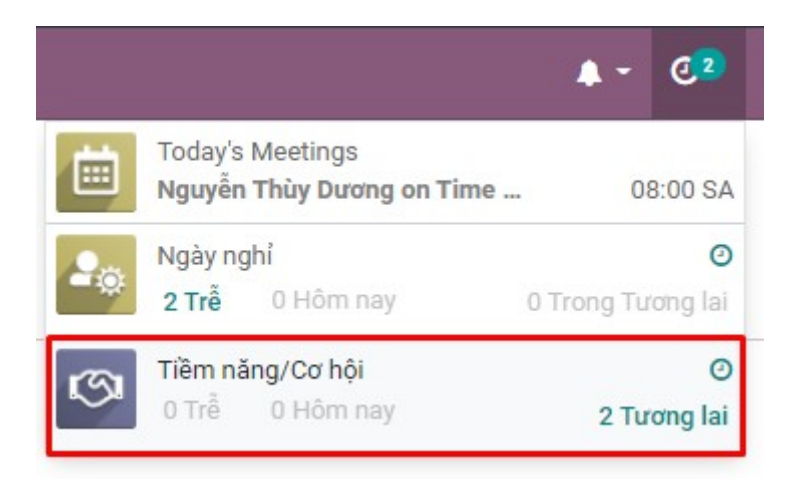

Danh sách các công việc cần làm sắp tới

|                         | CRM Cơ hội Hợp đồng đại lý/cộng tác viên Báo                                                                                                    | cáo Cấu hình  |       |            |                     |                              | • -  | e 2   |                   | 7 11 (     | 👤 Nguyễ      | n Thùy | Dương |
|-------------------------|----------------------------------------------------------------------------------------------------|---------------|-------|------------|---------------------|------------------------------|------|-------|-------------------|------------|--------------|--------|-------|
| Cơ hộ<br>/ CÔI<br>/ Hoạ | Cơ hội khách hàng     Imm.     Q       / CÔNG TY TNHH ĐẦU TƯ VÀ PHÁT TRIỂN ĐỊA ỐC QUẢNG PHÁT     Imm.     Q       / Hoạt động của tôi x     Imm.     Q |               |       |            |                     |                              |      |       |                   |            | Q            |        |       |
| TẠO                     | GENERATE LEADS 📩                                                                                                    |               |       |            | ▼ Bộ lọc 🛛 ≡ Nhóm   | theo 🔺 Yêu thích             | 1    | -2/2  | $\langle \rangle$ | := :       | <u>int</u> 6 | •      | 0     |
| # 🗌                     | Cơ hội                                                                                                    | Tên liên hệ   | Email | Điện thoại | Hoạt động tiếp theo | My Deadline 👻 Doanh thu mong | đợi  | Trạng | thái              |            |              |        | :     |
| 1                       | CÔNG TY TNHH ĐẦU TƯ VÀ PHÁT TRIỂN ĐỊA ỐC QUẢNG PHÁT                                                                                                    | Lê Viết Hiệp  |       |            | 📞 Gọi               | In 5 days                    | 0₫   | Thàn  | n công            | 🔏 Snooze 🕻 | 'd 🔤 Ema     | il 🧙   | SMS   |
| 2                       | CÔNG TY TNHH THIẾT BỊ ĐIỆN THK VIỆT NAM                                                                                                    | Đỗ Thanh Thảo |       |            | 📑 Cần làm           | In 5 days                    | 0₫   | Mới   |                   | 📕 Snooze 🕽 | 'd 🔤 Ema     | il 🧙   | SMS   |
|                         |                                                                                                    |               |       |            |                     |                              |      |       |                   |            |              |        |       |
|                         |                                                                                                    |               |       |            |                     |                              |      |       |                   |            |              |        |       |
|                         |                                                                                                    |               |       |            |                     |                              | 0,00 |       |                   |            |              |        |       |

#### 3. Trường họp KH không mua hàng

Sau khi NVKD đã tư vấn, nhưng KH không mua hàng, chọn ĐÁNH ĐẦU THẤT BẠI.

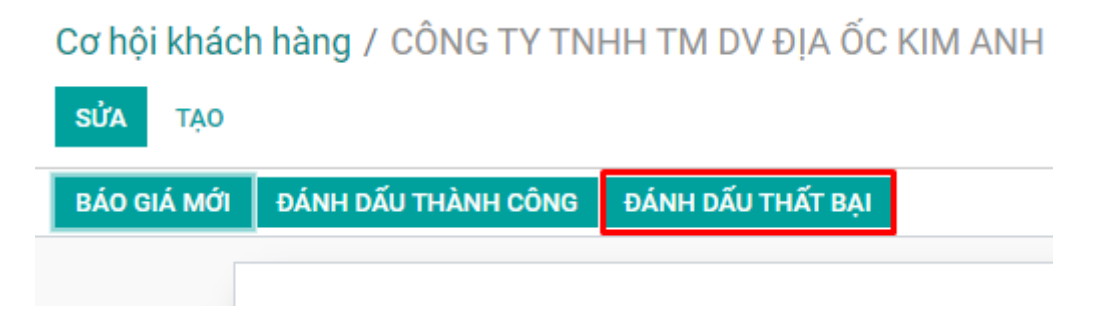

## Nhập lý do Thất bại => GỦI

| III CRM       |                                          | an fai lútalan téa dla - Béa céa - Clíu blais<br>t bai |                                 | • - 67 • 37 ·          | 🕯 🕕 Nguyễn Thùy Dương |
|---------------|------------------------------------------|--------------------------------------------------------|---------------------------------|------------------------|-----------------------|
| Cơ hội đại lự | ý                                        | t bậi                                                  |                                 |                        |                       |
| SửA TẠO       | Lý do Thất                               | bại                                                    |                                 | •<br>•                 | 2/6 🔇 🔪               |
| BÁO GIÁ MỚI   | ĐÁNH DẤU<br>Gử H                         | ιŬΥ                                                    |                                 |                        | ĐỀ XUẤT THÀNH CÔNG    |
|               | CÔNG TY                                  | CỔ PHẦN CÔNG NGHÊ M                                    | IÔI TRƯỜNG I                    | Ê NGUYÊN's opportunity | gia                   |
|               | 10.000.000 <u>đ</u>                      | at 95,45 %                                             |                                 |                        |                       |
|               | Đại lý/Cộng tác viên                     | CÔNG TY CỔ PHẦN CÔNG NGHỆ MÔI TRƯỜNG LÊ<br>NGUYỄN      | Đóng được dự kiến<br>Đô ưu tiên | ★☆☆                    |                       |
|               | Email<br>Điện thoại                      | phuongsun771@yahoo.com<br>0983225538 Disms             | Tag<br>Landing Page URL         |                        |                       |
|               | Nhân viên kinh doanh<br>Đội ngũ bán hàng | Administrator<br>Châu Âu                               |                                 |                        |                       |
|               | Ghi chú nội bộ Th                        | ông tin bổ sung                                        |                                 |                        |                       |

#### Sau khi Gửi, Cơ hội KH sẽ vào phần Lưu trữ.

| TẠO     |                                           | Thực hiện         |                                 | 2 /          |
|---------|-------------------------------------------|-------------------|---------------------------------|--------------|
| DI PHỤC |                                           |                   |                                 |              |
|         |                                           |                   | 0<br>Cuộc gặp                   | 0<br>Báo giá |
|         | CÔNG TY TNHH TM DV ĐỊA Ố                  | C KIM ANH         |                                 | THAT         |
|         | 0₫ at 0,00%                               |                   |                                 | e,q,         |
|         | Khách hàng                                | Đóng được dự kiến |                                 |              |
|         | Email                                     | Độ ưu tiên        | $\triangle \triangle \triangle$ |              |
|         | Điện thoại                                | Tag               | GOI BAN BILL +CARE THEO CHƯƠ    |              |
|         |                                           | Landing Page URL  |                                 |              |
|         | Nhân viên kinh doanh 🛛 👩 Quách Thị Thương | Lý do Thất bại    | Khách hàng không đồng ý         |              |
|         | Đội ngũ bán hàng Châu Âu                  |                   |                                 |              |
|         |                                           |                   |                                 |              |

NOTE: Trong tất cả các trường hợp, Tại mục *Ghi chú nội bộ*, click *Log note* để thêm các lưu ý, ghi chú công việc, đính kèm file... nếu có.

| TẠO      |                                                        | Thực hiện | 1 / 80             |
|----------|--------------------------------------------------------|-----------|--------------------|
| Nhân v   | iên kinh doanh 🛛 👩 Quách Thị Thương                    |           |                    |
| Đội ngũ  | ũ bán hàng Châu Âu                                     |           |                    |
|          |                                                        |           |                    |
| Ghi c    | chú nội bộ Thông tin bổ sung                           |           |                    |
|          |                                                        |           |                    |
|          |                                                        |           |                    |
|          |                                                        |           |                    |
|          |                                                        |           |                    |
| Send me  | ssage Log note O Schedule activity                     |           | %0 ✓ Following ▲1  |
| Send me  | ssage Log note O Schedule activity                     |           | %0 ✔ Following 🛔 1 |
| Send met | ssage Log note O Schedule activity                     |           | %0 ✔ Following 🛔 1 |
| Send me  | ssage Log note O Schedule activity og an internal note |           | %0 ✓ Following ▲1  |
| Send mer | ssage Log note O Schedule activity                     |           | %0 ✓ Following 💧 1 |
| Send me  | ssage Log note O Schedule activity                     |           | %0 ✔ Following 🛔 1 |

\_HÉT\_